# - A moxaritad Janual

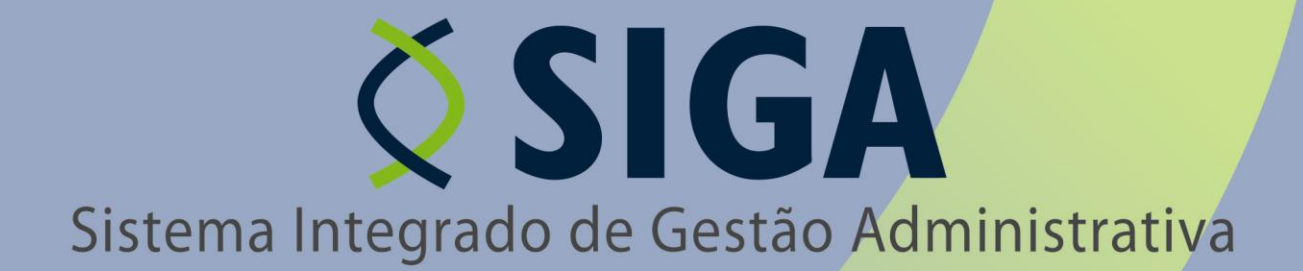

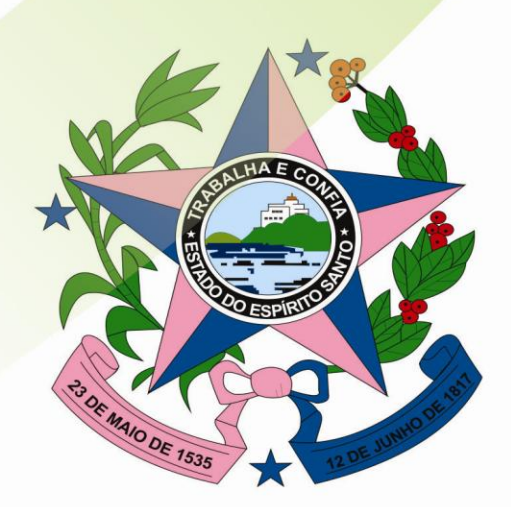

Governo do Estado do Espírito Santo Secretaria de Estado de Gestão e Recursos Humanos

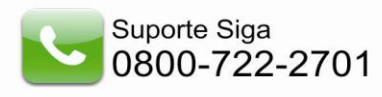

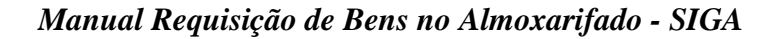

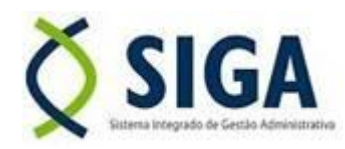

# PROCEDIMENTOS PARA REQUISIÇÃO DE BENS AO ALMOXARIFADO

| 1. | <i>DEFINIÇÕES: Requisição; Solicitante, Gestor da Unidade e Gestor de<br/>Almoxarifado</i> | 3 |
|----|--------------------------------------------------------------------------------------------|---|
| 2. | REQUISITAR BENS – SOLICITAÇÃO                                                              | 3 |
|    | 2.1 Acessando requisições já realizadas                                                    | 3 |
|    | 2.2 Criando uma Nova Requisição                                                            | 3 |
| 3. | REQUISITAR BENS – AUTORIZAÇÃO – CHEFE IMEDIATO                                             | 6 |
| 4. | REQUISITAR BENS – ANÁLISE DO ALMOXARIFADO                                                  | 7 |

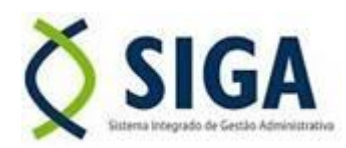

## 1. DEFINIÇÕES:

- a) Requisição Documento pelo qual são solicitados os bens ao almoxarifado.
- b) Solicitante pessoa responsável no setor por fazer as requisições de bens ao almoxarifado.
- c) Gestor da Unidade também chamado de Chefe imediato, é o responsável por autorizar ou recusar a requisição feita pelo solicitante. No caso de aprovação ele a encaminhará ao almoxarifado para análise e possível fornecimento.
- *d*) *Gestor do Almoxarifado* pessoa responsável pelo Almoxarifado com o objetivo de analisar e atender as requisições.

### 2. REQUISITAR BENS - SOLICITAÇÃO

**Requisitar Bens** é a maneira que os setores utilizam o Sistema para requisitar o uso de Bens ao *Almoxarifado*, como por exemplo: solicitar resma de papel A4, para o setor utilizar em um evento.

### 2.1 – Acessando requisições já realizadas

No menu de *Almoxarifado*, ao acessar a opção "Requisitar Bens", o Sistema permite ao usuário visualizar uma lista contendo todas as requisições já registradas no Sistema, sendo possível pesquisar esses registros através da opção de **"Procurar Por**": *Motivo*, *Situação*, *Data Finalização*, *Setor Solicitante*, apresentando os resultados na listagem de Requisitar Bens.

| E Almoxarifado  | Requisitar Bens                                   |                         |                        |          |               |                   | ?       |
|-----------------|---------------------------------------------------|-------------------------|------------------------|----------|---------------|-------------------|---------|
| L Amorando      | Nova Requisição                                   |                         |                        |          |               |                   |         |
| Requisitar Bens | nova requisição                                   |                         |                        |          |               |                   |         |
|                 | Opções de Pesquisa -                              |                         |                        |          |               |                   |         |
|                 | Procurar por:                                     | Palavra-chave:          |                        |          |               |                   |         |
|                 | Motivo                                            |                         |                        |          |               |                   |         |
|                 | Situação<br>Data Finalização<br>Setor Solicitante | ar                      |                        |          |               |                   |         |
|                 | Data Finalizaçã                                   | Situação                | Setor Solicitante      | Motivo   |               |                   |         |
|                 | 01/02/2010                                        | Finalizada              | ALMOXARIFADO           | teste    |               | visualizar        |         |
|                 | 08/01/2010                                        | Finalizada              | 1 comissao Processante | TESTE    |               | <u>visualizar</u> |         |
|                 | 07/01/2010                                        | Finalizada              | ALMOXARIFADO           | teste    |               | visualizar        |         |
|                 | 07/01/2010                                        | Finalizada              | 1 comissao Processante |          |               | visualizar        |         |
|                 |                                                   | Aguardando Compra       | 1 comissao Processante |          | <u>editar</u> | visualizar        | excluir |
|                 | 06/01/2010                                        | Finalizada              | NARA FALQUETO CALIMAM. | sasa     |               | visualizar        |         |
|                 |                                                   | Aguardando Recebimento  | NARA FALQUETO CALIMAM. | sasasasa |               | visualizar        |         |
|                 |                                                   | Aguardando Almoxarifado | 1 comissao Processante |          |               | visualizar        |         |
|                 |                                                   | Aguardando Almoxarifado | 1 comissao Processante |          |               | visualizar        |         |
|                 | 25/11/2009                                        | Finalizada              | NARA FALQUETO CALIMAM. |          |               | visualizar        |         |
|                 |                                                   |                         | <u>123</u>             |          |               |                   |         |
|                 | Nova Requisição                                   |                         |                        |          |               |                   |         |

### 2.2 – Criando uma Nova Requisição

Para criar uma nova requisição de bens, clique no botão "Nova requisição". O Sistema irá liberar a tela para informar os dados do novo registro.

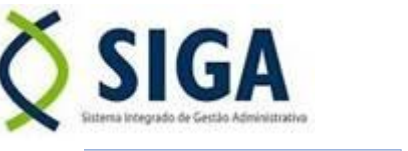

| umoxaritado                         | Neura Requisição                              |                         |                        |          |               |                   |        |
|-------------------------------------|-----------------------------------------------|-------------------------|------------------------|----------|---------------|-------------------|--------|
| <ul> <li>Requisitar Bens</li> </ul> | Opções de Pesquisa                            |                         |                        |          |               |                   |        |
| Patrimônio                          | Procurar por:<br>Motivo<br>Motivo<br>Situação | Palavra bave:           |                        |          |               |                   |        |
|                                     | Data Finalização                              | Cituzzão                | Catal Calificate       | Making   |               |                   |        |
|                                     |                                               | Situação                | ALMOVADISADO           | MOLIVO   |               |                   |        |
|                                     | 01/02/2010                                    | Finalizada              | ALMOXARIFADO           | teste    |               | visualizar        |        |
|                                     | 08/01/2010                                    | Finalizada              | 1 comissao Processante | TESTE    |               | visualizar        |        |
|                                     | 07/01/2010                                    | Finalizada              | ALMOXARIFADO           | teste    |               | visualizar        |        |
|                                     | 07/01/2010                                    | Finalizada              | 1 comissao Processante |          |               | <u>visualizar</u> |        |
|                                     |                                               | Aguardando Compra       | 1 comissao Processante |          | <u>editar</u> | <u>visualizar</u> | exclui |
|                                     | 06/01/2010                                    | Finalizada              | NARA FALQUETO CALIMAM. | sasa     |               | <u>visualizar</u> |        |
|                                     |                                               | Aguardando Recebimento  | NARA FALQUETO CALIMAM. | sasasasa |               | <u>visualizar</u> |        |
|                                     |                                               | Aguardando Almoxarifado | 1 comissao Processante |          |               | <u>visualizar</u> |        |
|                                     |                                               | Aguardando Almoxarifado | 1 comissao Processante |          |               | visualizar        |        |
|                                     | 25/11/2009                                    | Finalizada              | NARA FALQUETO CALIMAM. |          |               | <u>visualizar</u> |        |
|                                     |                                               |                         | 123                    |          |               |                   |        |
|                                     | Nova Requisição                               |                         |                        |          |               |                   |        |

Manual Requisição de Bens no Almoxarifado - SIGA

Alguns campos desse cadastro têm características especiais:

### Requisição de Bens:

• **Órgão Solicitante**: Escolha para qual Órgão que o usuário está fazendo a requisição do bem. Obs.: Aparecerá somente os Órgãos que o usuário tiver permissão de acessar

• **UO** solicitante: Após escolher o órgão, são habilitadas as Unidades Organizacionais (UO) referentes aquele órgão. O usuário deve escolher a UO para qual está sendo criada a requisição.

• **Setor Solicitante:** Os setores são os desmembramentos das Unidades Organizacionais. São os setores que possuem as informações dos bens permanentes. O usuário deve escolher qual Setor está sendo criada a requisição do bem;

| equisitar Bens           | uistar Bens              |                |                        |                   |                  |               |               |         |  |  |  |  |  |  |
|--------------------------|--------------------------|----------------|------------------------|-------------------|------------------|---------------|---------------|---------|--|--|--|--|--|--|
| Voltar                   | Salvar Enviar para Gesto | r              |                        |                   |                  |               |               |         |  |  |  |  |  |  |
| Requisição               | o de Bens                |                |                        |                   |                  |               |               |         |  |  |  |  |  |  |
| Órgão Solicit            | tante: SEGER             | *              |                        | Nº Requisição:    |                  |               |               |         |  |  |  |  |  |  |
| UO Solicitant            | te: 1 COMISSÃO PRO       | CESSANTE       | ~                      | Situação:         | Em Elaboração    |               |               |         |  |  |  |  |  |  |
| Setor Solicita           | ante: 1 comissao Proces  | isante 💙       |                        | Motivo:           |                  |               |               |         |  |  |  |  |  |  |
| Data Criação             | 18/01/2010               |                |                        | Data Finalização: | zação:           |               |               |         |  |  |  |  |  |  |
| Para uso de:             | buscar                   |                |                        | Autorizado Por:   | Autorizado Por:  |               |               |         |  |  |  |  |  |  |
| - Adicionar I<br>Código: | Bens                     | Buscar Bens Pe | isquisar Bens          |                   |                  |               |               |         |  |  |  |  |  |  |
| - Itens da R             | lequisição               |                |                        |                   |                  |               |               |         |  |  |  |  |  |  |
| Código                   | Descrição                | Unidade Situa  | ção Consumo em 6 meses | Qtde. Solicitada  | Qtde. Autorizada | Qtde Liberada | Justificativa |         |  |  |  |  |  |  |
| 1032-1 A                 | ADOÇANTE LIQUIDO 100 ML  | FRASCO         | 0                      |                   |                  |               |               | excluir |  |  |  |  |  |  |
| Voltar                   | Salvar Enviar para Gesto | r              |                        |                   |                  |               |               |         |  |  |  |  |  |  |

### Adicionar Bens:

Código do Bem: Depois de informados os dados, o usuário deve pesquisar os Bens para o qual vai criar a Requisição. Para isso, o usuário clica no botão "Buscar Bem", caso ele saiba o código. Caso não saiba o código, clicar no botão "Pesquisar Bem", para que apareça a listagem com os bens para seleção do usuário.

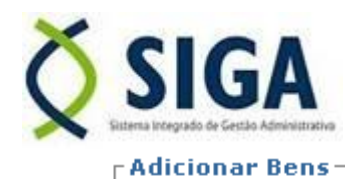

-

-

| Código do Bem: | Buscar Bem | Pesquisar Bem |
|----------------|------------|---------------|
| _              | <br>       |               |

Depois de localizado o bem, o usuário clica na opção "**incluir**". O bem retorna para a Requisição com o campo "**Quantidade Solicitada**".

| Fechar Informações de Entrada                            |                                       |         |  |  |  |  |  |  |  |  |  |
|----------------------------------------------------------|---------------------------------------|---------|--|--|--|--|--|--|--|--|--|
| Descrição do Bem:       Buscar Bem Material       Limpar |                                       |         |  |  |  |  |  |  |  |  |  |
| Código                                                   | Descrição Situaç                      | ão      |  |  |  |  |  |  |  |  |  |
| 1005-1                                                   | AÇUCAR CRISTAL PAINEIRA               | incluir |  |  |  |  |  |  |  |  |  |
| 1032-1                                                   | ADOÇANTE LIQUIDO 100 ML               | incluir |  |  |  |  |  |  |  |  |  |
| 1033-1                                                   | ÁGUA MINERAL GARRAF. 20 LTS           | incluir |  |  |  |  |  |  |  |  |  |
| 1034-1                                                   | CHÁ DE CAMOMILA CX C/ 10 SACHÊS       | incluir |  |  |  |  |  |  |  |  |  |
| 1006-1                                                   | CHÁ DE CANELA CX C/ 10 SACHÊS         | incluir |  |  |  |  |  |  |  |  |  |
| 1007-1                                                   | CHÁ DE CANELA CX C/ 25                | incluir |  |  |  |  |  |  |  |  |  |
| 1008-1                                                   | CHÁ DE CANÉLA C/ MAÇA CX C/ 10 SACHÊS | incluir |  |  |  |  |  |  |  |  |  |
| 1035-1                                                   | CHÁ DE ERVA CIDREIRA CX C/ 10 SACHÊS  | incluir |  |  |  |  |  |  |  |  |  |
| 1036-1                                                   | CHÁ DE ERVA DOCE CX C/ 10 SACHÊS      | incluir |  |  |  |  |  |  |  |  |  |
| 1037-1                                                   | CHÁ DE HORTELÃ CX C/ 10 SACHÊS        | incluir |  |  |  |  |  |  |  |  |  |
|                                                          | 12345678910 Avancar                   |         |  |  |  |  |  |  |  |  |  |

*Obs.: Caso seja requisitado mais de um bem, o usuário pode selecionar qualquer bem que esteja cadastrado no Sistema para o Órgão, repetindo a operação de Adicionar bens.* 

Uma listagem com os bens selecionados é exibida e o campo "**Quantidade Solicitada**" deve ser preenchido pelo usuário com a quantidade que deseja do bem.

|  | Itens da Requisição |                                                                                      |         |          |                       |                  |                  |                  |               |  |                |  |  |
|--|---------------------|--------------------------------------------------------------------------------------|---------|----------|-----------------------|------------------|------------------|------------------|---------------|--|----------------|--|--|
|  |                     |                                                                                      |         |          |                       |                  |                  |                  |               |  |                |  |  |
|  | Código              | Descrição                                                                            | Unidade | Situação | Consumo em<br>6 meses | Qtde. Solicitada | Qtde, Autorizzaa | Qtde<br>Liberada | Justificativa |  |                |  |  |
|  | 0110210800001-21    | SERVIÇO DE ASSINATURA PARA<br>RECEBIMENTO DA REVISTA L&C E CD<br>MASTERLICIT, MENSAL | CAIXA   |          | 0                     |                  |                  |                  |               |  | <u>excluir</u> |  |  |

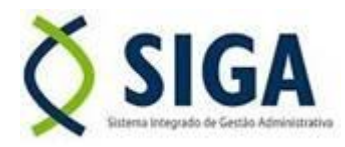

# Manual Requisição de Bens no Almoxarifado - SIGA

Depois de preencher as quantidades, o usuário deve clicar no botão "*Salvar*", e posteriormente no botão "*Enviar para Gestor*". Após esta ação, o Sistema não permite mais alterações no documento pelo usuário de elaboração.

*Obs. caso o usuário salve o documento e não encaminhe para o Gestor, o documento fica com a Situação de: "Em Elaboração, o que permite que o usuário edite a requisição.* 

| lequisitar Bens    |                         |                        |          |                    |                         |                 |                   |                |               |               |         |  |
|--------------------|-------------------------|------------------------|----------|--------------------|-------------------------|-----------------|-------------------|----------------|---------------|---------------|---------|--|
| Voltar S           | alvar Enviar para Gesto | r                      |          |                    |                         |                 |                   |                |               |               |         |  |
| Requisição de E    | ens                     |                        |          |                    |                         |                 |                   |                |               |               |         |  |
| Órgão Solicitante: | SEGER                   | ~                      |          |                    |                         | Nº Requisição:  |                   |                |               |               |         |  |
| UO Solicitante:    | 1 COMISSÃO PRO          | CESSANTE               |          | ~                  | Situação: Em Elaboração |                 |                   |                |               |               |         |  |
| Setor Solicitante: | 1 comissao Proces       | 1 comissao Processante |          |                    |                         |                 |                   | evento         |               |               |         |  |
| Data Criação:      | 18/01/2010              |                        |          |                    |                         |                 | Data Finalização: |                |               |               |         |  |
| Para uso de:       | buscar                  | buscar                 |          |                    |                         |                 |                   |                |               |               |         |  |
| - Adicionar Bens   |                         |                        |          |                    |                         |                 |                   |                |               |               |         |  |
| Código:            |                         | Buscar Bens            | Pesquis  | ar Bens            |                         |                 |                   |                |               |               |         |  |
|                    |                         |                        |          |                    |                         |                 |                   |                |               |               |         |  |
| Titens da Requis   | ição —                  |                        |          |                    |                         |                 |                   |                |               |               |         |  |
| Código             | Descrição               | Unidade                | Situação | Consumo em 6 meses | Q                       | tde. Solicitada | Qto               | de. Autorizada | Qtde Liberada | Justificativa |         |  |
| 1032-1 ADOÇA       | NTE LIQUIDO 100 ML      | FRASCO                 |          | 0 10               |                         | 0               |                   |                |               |               | excluir |  |
|                    |                         |                        |          |                    |                         |                 |                   |                |               |               |         |  |
| Voltar S           | alvar Enviar para Gesto | r                      |          |                    |                         |                 |                   |                |               |               |         |  |

### 3. REQUISITAR BENS – AUTORIZAÇÃO – GESTOR DA UNIDADE

O gestor da unidade deve aprovar a quantidade solicitada pelo funcionário setorial.

No menu Almoxarifado, o gestor visualiza a lista de requisições que estão com a situação "Aguardando Gestor", e clica na opção "editar".

| Requisitar Bens         |                         |                      |                 |               |            | ľ              |  |  |  |  |  |
|-------------------------|-------------------------|----------------------|-----------------|---------------|------------|----------------|--|--|--|--|--|
| Nova Requisição         |                         |                      |                 |               |            |                |  |  |  |  |  |
| Procurar por:<br>Motivo |                         |                      |                 |               |            |                |  |  |  |  |  |
| Pesquisar               | Limpar                  | 1                    |                 |               |            |                |  |  |  |  |  |
| Data                    | Situação                | Solicitante          | Motiv           |               |            |                |  |  |  |  |  |
| 25/08/2008              | Recusada                | testador             | teste recusada  |               | visualizar |                |  |  |  |  |  |
| 25/08/2008              | Aguardando Almoxarifado | cintia stsuko ogatha | requisitar bens | <u>editar</u> | visualizar | <u>excluir</u> |  |  |  |  |  |
| 18/08/2008              | Recusada                | Testador             | 123             |               | visualizar |                |  |  |  |  |  |
| 18/08/2008              | Finalizada              | Testador             | teste           |               | visualizar |                |  |  |  |  |  |
|                         |                         |                      |                 |               |            |                |  |  |  |  |  |
| Nova Requisiçã          | io                      |                      |                 |               |            |                |  |  |  |  |  |

Nessa etapa, o Gestor da Unidade solicitante tem acesso à requisição, e é permitido "*editar"* o documento para que o mesmo insira o campo "**Quantidade Autorizada**", permitindo assim, ao Gestor, aumentar, diminuir ou aprovar a quantidade solicitada.

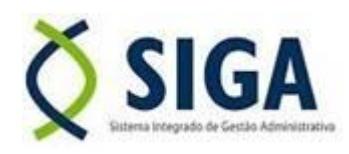

Manual Requisição de Bens no Almoxarifado - SIGA

| Requisitar bells   |                        |                                                                         |                |                       |                       |                  |                  |                  |               |  |  |
|--------------------|------------------------|-------------------------------------------------------------------------|----------------|-----------------------|-----------------------|------------------|------------------|------------------|---------------|--|--|
| Voltar             | Autoriz                | ar Requisição 🔹 Recusar Requisiç                                        | ăo             |                       |                       |                  |                  |                  |               |  |  |
| Requisição enviada | para o                 | gestor.                                                                 |                |                       |                       |                  |                  |                  |               |  |  |
| Requisição de Be   | ens —                  |                                                                         |                |                       |                       |                  |                  |                  |               |  |  |
| Órgão Solicitante: |                        | LEITOR                                                                  | N° Requisição: |                       |                       | 23               |                  |                  |               |  |  |
| UO Solicitante:    | UO Solicitante: Leitor |                                                                         | ~              |                       | Situação:             | Aguardando       | Gestor           |                  |               |  |  |
| Setor Solicitante: |                        | Setor 1                                                                 |                |                       | Motivo:               |                  |                  |                  |               |  |  |
| Data Criação:      |                        | 12/08/2009                                                              |                |                       | Data Finalização:     |                  |                  |                  |               |  |  |
| Para uso de:       |                        |                                                                         |                |                       | Autorizado Por:       |                  |                  |                  |               |  |  |
| Itens da Requisi   | ção —                  |                                                                         |                |                       |                       |                  |                  |                  |               |  |  |
| Código             |                        | Descrição                                                               | Unidade        | Situação              | Consumo em<br>6 meses | Qtde. Solicitada | Qtde. Autorizada | Qtde<br>Liberada | Justificativa |  |  |
| 0110210800001-21   | DA RE                  | ÇO DE ASSINATURA PARA RECEBIMENTO<br>VISTA L&C E CD MASTERLICIT, MENSAL | CAIXA          | Aguardando<br>Análise | 0                     | 1                |                  |                  |               |  |  |
| Voltar             | Autoriz                | ar Requisição 📄 Recusar Requisiç                                        | šo             |                       |                       |                  |                  | 4                |               |  |  |

Após preencher as quantidades, o Gestor tem a opção de Autorizar a requisição. Clique no botão "Autorizar Requisição".

Caso seja autorizada a requisição, o Gestor não tem mais acesso à edição do documento. Somente o usuário responsável pelo **Almoxarifado** do Órgão pode realizar a **análise da requisição**.

Se o Gestor deseja recusar a requisição, o mesmo clica no botão "Recusar Requisição", sendo que a opção fica com a situação "recusada", cancelando a solicitação.

Obs.: Não será necessário preencher as quantidades, no campo "Quantidade Autorizada.

| cequisical bells         |                                                 |                                       |         |                       |                       |                  |                  |                  |               |  |  |  |
|--------------------------|-------------------------------------------------|---------------------------------------|---------|-----------------------|-----------------------|------------------|------------------|------------------|---------------|--|--|--|
| Voltar A                 | Autorizar Requisição                            | Recusar Requisiçã                     | io      |                       |                       |                  |                  |                  |               |  |  |  |
| Requisição enviada p     | oara o gesto                                    |                                       |         |                       |                       |                  |                  |                  |               |  |  |  |
| Requisição de Be         | ns                                              |                                       |         |                       |                       |                  |                  |                  |               |  |  |  |
| Órgão Solicitante:       | LEITOR                                          | <u>~</u>                              |         |                       | N° Requisição:        |                  |                  |                  |               |  |  |  |
| UO Solicitante:          | Leitor                                          | ×                                     | ,       | Situação:             | Aguardando Ge         | stor             |                  |                  |               |  |  |  |
| Setor Solicitante:       | Setor 1                                         |                                       |         | Motivo:               |                       |                  |                  |                  |               |  |  |  |
| Data Criação: 12/08/2009 |                                                 |                                       |         |                       | Data Finalização:     |                  |                  |                  |               |  |  |  |
| Para uso de:             |                                                 |                                       |         |                       | Autorizado Por:       |                  |                  |                  |               |  |  |  |
| Itens da Requisiç        | ão                                              |                                       |         |                       |                       |                  |                  |                  |               |  |  |  |
| Código                   | Descriş                                         | ão                                    | Unidade | Situação              | Consumo em<br>6 meses | Qtde. Solicitada | Qtde. Autorizada | Qtde<br>Liberada | Justificativa |  |  |  |
| 0110210800001-21         | SERVIÇO DE ASSINATURA<br>DA REVISTA L&C E CD MA | PARA RECEBIMENTO<br>STERLICIT, MENSAL | CAIXA   | Aguardando<br>Análise | 0                     | 1                |                  |                  |               |  |  |  |
| Voltar A                 | Voltar Autorizar Requisição Recusar Requisição  |                                       |         |                       |                       |                  |                  |                  |               |  |  |  |

### 4. REQUISITAR BENS – ANÁLISE DO ALMOXARIFADO

Dessa etapa em diante a requisição estará disponibilizada somente para o Gestor de Almoxarifado que deverá analisar as requisições enviadas pelos solicitantes, tendo a opção de, caso o bem solicitado não esteja disponível em estoque, substituí-lo por bem vinculado ao mesmo ou incluí-lo na lista de compras.

Poderá ainda o Gestor de Almoxarifado não atender a requisição, preenchendo o campo de justificativa para que o solicitante saiba o motivo pelo qual não teve sua requisição atendida.

Caso o atendimento tenha sido realizado, o Gestor de Almoxarifado libera o item e finaliza o atendimento gerando um arquivo PDF para entrega do bem.

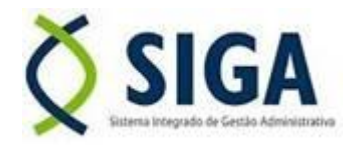

Ressalvamos que esse procedimento respeitará os prazos de cada órgão para fornecimento de materiais.